# rbiAusmass Light (in 5 Minuten verstanden)

Bereits mit rbiAusmass Light lassen sich viele Arbeiten zur Mengenerfassung schnell und einfach erledigen. Ich zeige Ihnen hier die Erfassung von Bodenbelägen für eine Wohnung. Als Planunterlagen können diverse Dateiformate verwendet werden (z.B. DWG, PDF, JPG usw.).

| * rbiAUSMASS Light (V 19.00-64 / 04.07.2019)                              |                  |                                                                                                    |                          |       |       |          |                                                                                                    |        |                 | - 6 2     |
|---------------------------------------------------------------------------|------------------|----------------------------------------------------------------------------------------------------|--------------------------|-------|-------|----------|----------------------------------------------------------------------------------------------------|--------|-----------------|-----------|
| Datei Bearbeiten Extras Hilfe                                             |                  |                                                                                                    |                          |       | 1     |          |                                                                                                    |        |                 |           |
|                                                                           |                  | Langer Brillion Design                                                                               |                          |       |       |          |                                                                                                    |        |                 |           |
| Projekt                                                                   | Aurmardal        | Har                                                                                                  |                          |       |       |          |                                                                                                    |        |                 |           |
| Projekt                                                                   | Aumanua          |                                                                                                    |                          |       |       |          |                                                                                                    |        |                 |           |
| 2019-04/16Musterprojekt grundlage                                         | A 00000000       | <ol> <li>Musterausmass ab Papierplan</li> <li>Musterausmass ab Guundeissenstik DDE Verlag</li> </ol> | IN THE OWNER             | ^     |       |          |                                                                                                    |        |                 | Länge :   |
|                                                                           | - Parasonata     |                                                                                                    | opining                  | 1     | -1-   |          |                                                                                                    |        |                 | Breite :  |
|                                                                           | Proj             | ektdaten                                                                                             |                          |       | X     |          |                                                                                                    |        |                 | Flache :  |
|                                                                           | Alig             | emeine Angaben zum Projekt                                                                           |                          |       |       |          |                                                                                                    |        |                 | volumen : |
|                                                                           | Desight          |                                                                                                    | Land Land                |       |       |          |                                                                                                    |        |                 | Umrang :  |
|                                                                           | Projekt :        | 2019-BO1 Bodenbeläge MFH                                                                             | 1                        |       |       |          |                                                                                                    |        |                 | vertikat  |
|                                                                           | Auftraggeber :   |                                                                                                    |                          |       |       |          |                                                                                                    |        |                 |           |
|                                                                           | Architekt :      |                                                                                                    |                          |       |       |          |                                                                                                    |        |                 |           |
|                                                                           | Ingenieur :      |                                                                                                    |                          |       |       |          |                                                                                                    |        |                 |           |
|                                                                           | Sachbearbeiter : | rb                                                                                                   |                          |       | _     |          |                                                                                                    |        |                 |           |
|                                                                           | Reschreibung :   | Educce des Padenholses für eine Wahnund                                                              |                          |       |       |          |                                                                                                    |        |                 |           |
|                                                                           |                  | Enassen der bodenbelage für eine wonnung                                                             |                          |       |       |          |                                                                                                    |        |                 |           |
|                                                                           |                  |                                                                                                    |                          |       |       |          |                                                                                                    |        |                 |           |
|                                                                           |                  |                                                                                                    |                          |       |       |          |                                                                                                    |        |                 |           |
|                                                                           |                  |                                                                                                    |                          |       |       | Fläche H | löhe Volumen                                                                                                    | Umfang | Vertikal:Sort 1 | ^         |
|                                                                           |                  |                                                                                                    |                          |       | 1000  |          | 1. The second second second second second second second second second second second second second second second |        |                 |           |
|                                                                           |                  |                                                                                                    |                          |       | ¥     | 42.70    |                                                                                                    | 26.72  | 0.00NUF5        |           |
|                                                                           | Vorgaben :       | Sortliste (rbiDefault)                                                                               | Symbolliste (rbiDefault) |       | 1     | 46.15    | _                                                                                                    | 27.66  | 0.00NUF5        |           |
|                                                                           |                  |                                                                                                    |                          |       |       | 33.11    | _                                                                                                    | 23.72  | 0.0011155       |           |
|                                                                           | Managhan         | Default                                                                                              | or                       | 45.46 |       | 25.82    | 0.00/00/5                                                                                                    |        |                 |           |
|                                                                           | vorgaben :       | Ceradit Enassung über si                                                                             | (a4) (-Date)             |       | UN    | 251.31   | -                                                                                                    | 65.36  | 0.00NUF5        |           |
|                                                                           |                  | ssterong                                                                                             |                          |       |       | -35.48   |                                                                                                    | 25,46  | 0.00NUF5        |           |
|                                                                           | 8 Au             | sstellung                                                                                            | 1.000                    | 8,20  | 6.15  | 50.43    |                                                                                                    | 28.70  | 0.00NUF5        |           |
|                                                                           | 9 Au             | sstellung                                                                                            | 1.000                    |       |       | 50.67    |                                                                                                    | 28.76  | 0.00NUF5        |           |
|                                                                           | 10 Au            | sstellung                                                                                            | 1.000                    | 8.06  | 5.29  | 42.64    |                                                                                                    | 26.70  | 0.00NUF5        |           |
|                                                                           | Au               | sstellung                                                                                            | 1.000                    | 6.10  | 5.74  | 40,38    |                                                                                                    | 27.64  | 0.001005        |           |
|                                                                           | 13 Au            | sstellung                                                                                            | 1.000                    | 6.15  | 5.75  | 35.36    |                                                                                                    | 23.70  | 0.00NUE5        |           |
|                                                                           | 14 0.0           | sitellung                                                                                            | 1.000                    | 8.03  | 5.75  | 46.17    |                                                                                                    | 27.56  | 0.00NUF5        |           |
|                                                                           | 15 Au            | sstellung                                                                                            | 1.000                    |       | 0.000 | 45.18    | 1                                                                                                    | 27.31  | 0.00NUF5        |           |
|                                                                           | 16 Au            | sstellung                                                                                            | 1.000                    |       |       | 45.92    |                                                                                                    | 27.93  | 0.00NUF5        |           |
|                                                                           | 17 Au            | sstellung                                                                                            | 1.000                    |       |       | 206.68   |                                                                                                    | 77.24  | 0.00NUF5        |           |
|                                                                           | 18 Au            | sstellung                                                                                            | 1.000                    |       |       | 43.69    |                                                                                                    | 27.65  | 0.00NUF5        |           |
|                                                                           | 19 Au            | sstellung                                                                                            | 1.000                    | _     |       | 78.22    | _                                                                                                    | 37.34  | 0.00NUES        |           |
|                                                                           | 20 10            | rraum                                                                                                | 1.000                    | _     |       | 21.15    |                                                                                                    | 26.95  | 0.00VF          |           |
|                                                                           | 22 50            | naum                                                                                                 | 1.000                    |       |       | 90.84    |                                                                                                    | 46.58  | 0.00VF          |           |
|                                                                           | 23 Vo            | rraum                                                                                                | 1.000                    |       |       | 8.71     |                                                                                                    | 13.13  | 0.00VF          |           |
|                                                                           | 24 Ein           | gangshalle                                                                                           | 1.000                    |       |       | 83.77    |                                                                                                    | 54.58  | 0.00VF          |           |
|                                                                           | 25 Vo            | nanu                                                                                                 | 1.000                    |       |       | 8.47     |                                                                                                    | 13.14  | 0.00VF          |           |
|                                                                           | 26 Lift          | t                                                                                                    | 1.000                    | 3.20  | 2.66  | 8.51     |                                                                                                    | 11.72  | 0.00VF          |           |
|                                                                           | Z/ Lift          | 1                                                                                                    | 1.000                    |       |       | 3.48     |                                                                                                    | 8.06   | 0.00VF          |           |
|                                                                           | 20 Lift          | for here                                                                                             | 1.000                    | _     |       | 3.75     | -                                                                                                    | 9.71   | 0.00VP          |           |
|                                                                           | AU               | A DECK TELE                                                                                          | * 000                    |       |       | ** 70    |                                                                                                    | 2.20   |                 | · ·       |
|                                                                           | v c              |                                                                                                    |                          |       |       |          |                                                                                                    |        |                 | ,         |
| Dig_sys (c: \users\raymund barnert\appdata\local\rbiausmass\dig_sys.dtDah | ensatz: 1/1      | Exklusy                                                                                              |                          |       |       |          |                                                                                                    |        |                 |           |

#### **Erstellen eines neuen Projektes**

Sehr schnell ist das neue Projekt eröffnet und ein Default-Ausmassblatt automatisch erzeugt. Die Anwendung speichert die Daten sofort in einer Datenbank. Alle Projekte werden in einer Liste aufgeführt und können jederzeit bearbeitet werden.

Das Programmfenster zeigt Ihnen die Projektliste. Sie sehen alle zum ausgewählten Projekt gehörenden Ausmassblätter mit einer Grafikvorschau und eine Tabelle mit allen zum Ausmassblatt gehörenden Mengeninformationen.

Die Ausmassblätter können durch Doppelklicken auf die Ausmassblattbezeichnung, durch Doppelklicken auf die Vorschaugrafik, durch Klicken auf die Funktion ,Bearbeiten' oder über das Ausmassmenu (rechte Maustaste bei Mauszeigerposition über der Ausmassblattbezeichnung) zur Bearbeitung aufgerufen werden.

Beim der erstmaligen Bearbeitung eines Ausmassblattes enthält dieses keine Informationen. Beim Aufrufen des Default-Ausmassblattes muss die Bezeichnung angepasst werden.

#### Kontrolle der Sortliste

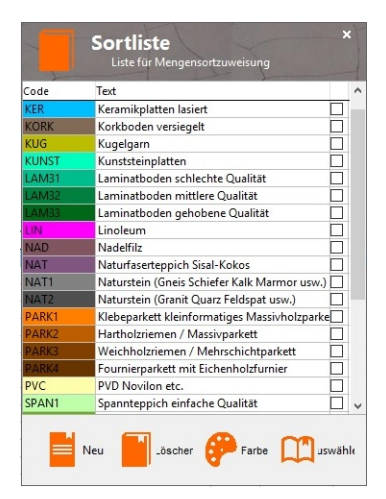

Wählen sie in der Mengenliste die Sortspalte aus. Die Sortfunktion wird aktiviert und Sie können die Tabelle der Sortpositionen öffnen. Erstellen Sie die gewünschten Sortpositionen und wählen Sie eine zugehörige Farbe. Die Sortliste ist für alle Projekte gültig.

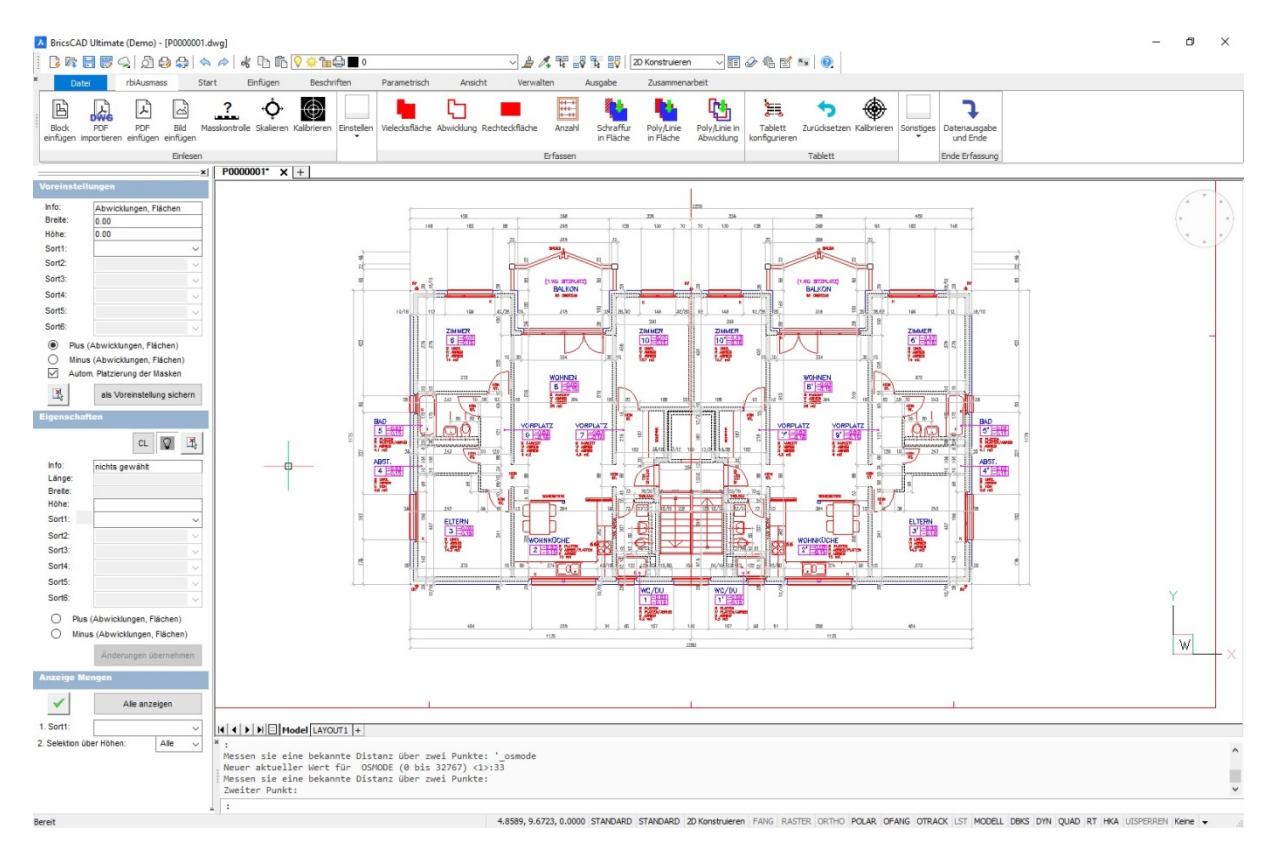

#### **Einlesen einer Planvorlage**

Verwenden Sie die entsprechende Funktion, um das gewünschte Planformat einzulesen. Es wird meist automatisch eine Skalierungsfunktion aufgerufen, um die korrekte Plangrösse zu definieren.

## Mengen erfassen

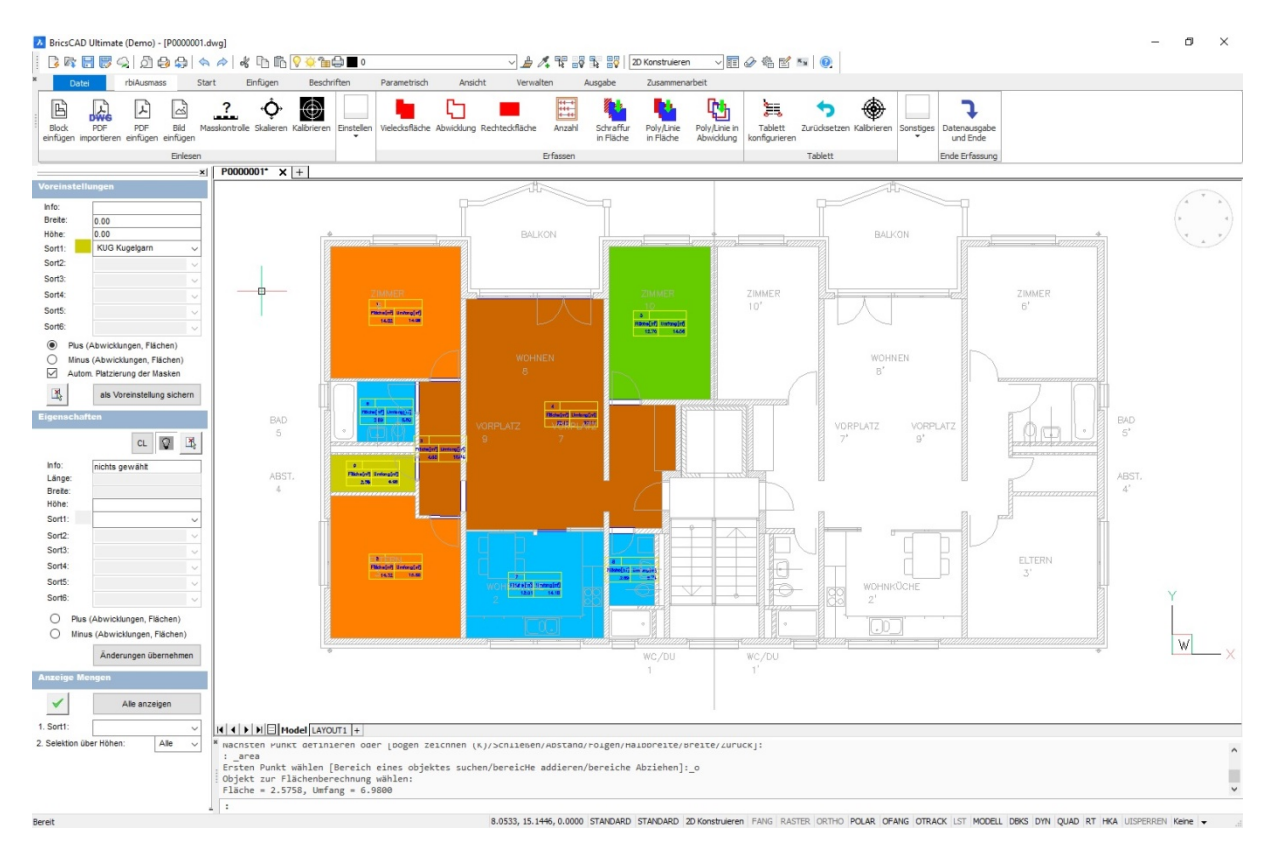

Wählen Sie im Vorgabebereich den benötigten Sort aus. Alle Mengen, welche jetzt erfasst werden, erhalten diese Angaben zugewiesen. Zur Flächenerfassung können Sie mit den Funktionen ,Vielecksflächen' und ,Rechtecksflächen' arbeiten. Wenn die Erfassung abgeschlossen ist, beenden Sie diese Funktion mit ,Ende Erfassung'.

# Ausdruck einer Übersicht

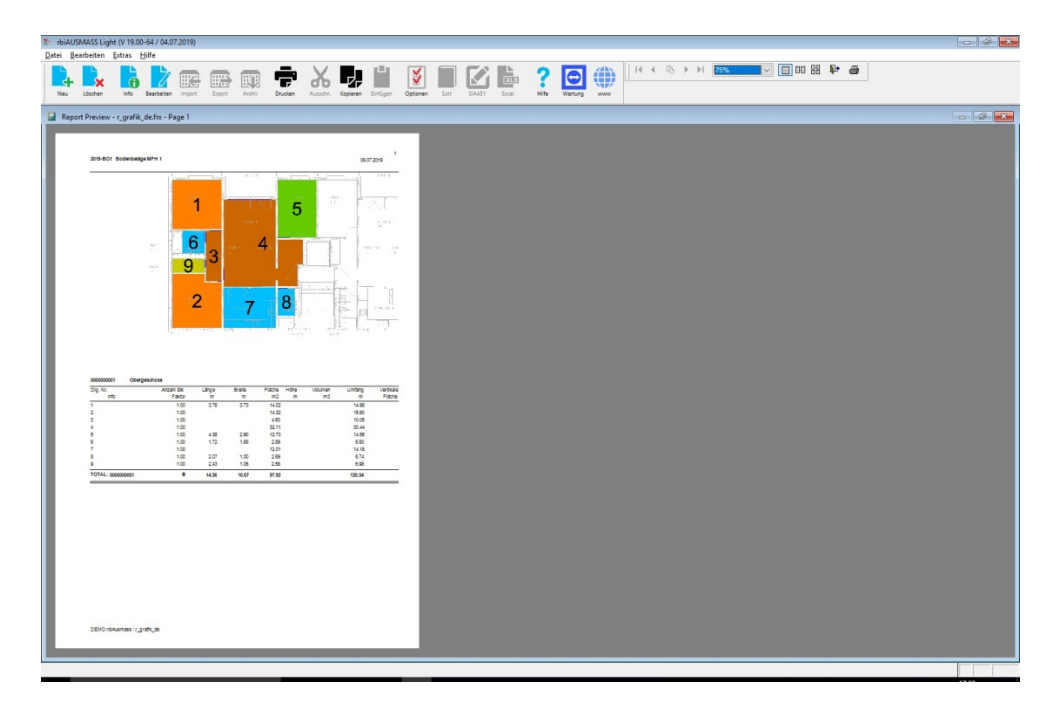

Dieser Ausdruck zeigt die Grafik und die Mengen.

Bricsbau GmbH, Speerstrasse 14, 8853 Lachen

### Ausdruck nach Sortpositionen

| rbiAU  | MASS Light   | (V 19.00  | -64 / 04.0  | 7.2019)   |           |                                                                                                    |         |          |          |           |              |        |         |           |         |        |                    |             |                                                                                                    |        |     |              |
|--------|--------------|-----------|-------------|-----------|-----------|----------------------------------------------------------------------------------------------------|---------|----------|----------|-----------|--------------|--------|---------|-----------|---------|--------|--------------------|-------------|----------------------------------------------------------------------------------------------------|--------|-----|--------------|
| atei B | arbeiten E   | xtras     | life        |           |           |                                                                                                    |         |          |          |           |              |        |         |           |         |        |                    |             |                                                                                                    |        |     |              |
| Neu    | Löschen      | Info      | Bearbeiten  | import    | Export    | Archiv                                                                                                    | Drucker | Ausschn  | Kopieren | Enfügen ( | ptionen Sort | SIA451 | Excel   | ?<br>Hife | Wartung |        | 14                 | 4 🗈         | Image: A start of the start of the start | 1 100% | ₽ # |              |
| 🖬 Rep  | rt Preview - | r_sort_d  | e.frx - Pag | e 1       |           |                                                                                                    |         |          |          |           |              |        |         |           |         |        |                    |             |                                                                                                    |        |     | - @ <b>×</b> |
| -      |              |           |             |           |           |                                                                                                    |         |          |          |           |              |        |         |           |         |        |                    |             |                                                                                                    | _      |     |              |
|        | 2040 8       | 04 8-     | dankalija   |           |           |                                                                                                    |         |          |          |           |              |        |         |           |         |        |                    |             | 1                                                                                                    |        |     |              |
|        | 2013-D       | 01 80     | uenpelage   | MENT      |           |                                                                                                    |         |          |          |           |              |        |         |           |         |        | 0                  | 9.07.2019   | _                                                                                                    |        |     |              |
|        | Dig.         | Info      |             |           | Sti       | k Lá                                                                                                    | inge    | Länge    | Breite   | Fläche    | Fläche       | Höhe   | Volumen | Volume    | en U    | Imfang | Umfang<br>x Eaktor | Vertikale I | 1.                                                                                                    |        |     |              |
|        | 191.         |           |             |           | T unite   |                                                                                                    |         | K Faktor |          |           | Araktor      | m      | 1113    |           |         |        | ATURIO             | A Faku      | _                                                                                                    |        |     |              |
|        | KER)         | Keram     | ikplatten   | lasiert   |           |                                                                                                    |         |          |          |           |              |        |         |           |         |        |                    |             | _                                                                                                    |        |     |              |
|        | 01/6         |           |             |           | 1.00      |                                                                                                    | 1.72    | 1.72     | 1.68     | 12.0      | 12.01        |        |         |           |         | 6.80   | 6.80               |             |                                                                                                    |        |     |              |
|        | 01/8         |           |             |           | 1.00      |                                                                                                    | 2.07    | 2.07     | 1.30     | 2.6       | 2.69         |        |         |           |         | 6.74   | 6.74               |             |                                                                                                    |        |     |              |
|        | TOTAL        | : KER)    | Keramikp    | latten    | 3         | 1                                                                                                    | 3.79    | 3.79     |          |           | 17.59        |        |         |           |         |        | 27.72              |             |                                                                                                    |        |     |              |
|        | KUG)         | Kugelg    | jarn        |           |           |                                                                                                    |         |          |          |           |              |        |         |           |         |        |                    |             |                                                                                                    |        |     |              |
|        | 01/9         |           |             |           | 1.00      | 0                                                                                                    | 2.43    | 2.43     | 1.06     | 2.5       | 2.58         |        |         |           |         | 6.98   | 6.98               |             |                                                                                                    |        |     |              |
|        | TOTAL        | KUG       | Kugelgar    | 'n        | 1         |                                                                                                    | 2.43    | 2.43     |          |           | 2.58         |        |         |           |         |        | 6.98               |             | _                                                                                                    |        |     |              |
|        | PARK         | (1) Kle   | beparket    | t kleinfo | rmatiges  | Massiv                                                                                                    | holzpa  | rkett    |          |           |              |        |         |           |         |        |                    |             |                                                                                                    |        |     |              |
|        | 01/1         |           |             |           | 1.00      |                                                                                                    | 3.76    | 3.76     | 3.73     | 14.0      | 14.02        |        |         |           |         | 14.98  | 14.98              |             |                                                                                                    |        |     |              |
|        | TOTAL        | : PARK    | (1) Klebep  | arkett    | 2         |                                                                                                    | 3.76    | 3.76     |          |           | 28.34        |        |         |           |         |        | 30,58              |             | -                                                                                                    |        |     |              |
|        | DADK         | (2) Hart  | holzrion    | on / Ma   | eivparko  |                                                                                                    |         |          |          |           |              |        |         |           |         |        |                    |             | _                                                                                                    |        |     |              |
|        | 01/3         | (z) riari | noiznen     | ien / wia | 1.00      | , in the second second |         |          |          | 4.6       | 4.60         |        |         |           |         | 10.06  | 10.06              |             | _                                                                                                    |        |     |              |
|        | 01/4         |           |             |           | 1.00      |                                                                                                    |         |          |          | 32.1      | 32.11        |        |         |           |         | 30.44  | 30.44              |             |                                                                                                    |        |     |              |
|        | TOTAL        | .: PARM   | (2)         |           | 2         |                                                                                                    |         |          |          |           | 36.71        |        |         |           |         |        | 40.50              |             | _                                                                                                    |        |     |              |
|        | SPAN         | l2) Spa   | nnteppic    | h mittle  | e Qualită | it                                                                                                    |         |          |          |           |              |        |         |           |         |        |                    | _           |                                                                                                    |        |     |              |
|        | 01/5         |           |             |           | 1.00      |                                                                                                    | 4.38    | 4.38     | 2.90     | 12.7      | 12.70        |        |         |           |         | 14.56  | 14.56              |             |                                                                                                    |        |     |              |
|        | TOTAL        | .: SPAN   | 2) Spannt   | eppich    | 1         |                                                                                                    | 4.38    | 4.38     |          |           | 12.70        |        |         |           |         |        | 14.56              |             | _                                                                                                    |        |     |              |
|        |              |           |             |           |           |                                                                                                    |         |          |          |           |              |        |         |           |         |        |                    |             |                                                                                                    |        |     |              |
|        |              |           |             |           |           |                                                                                                    |         |          |          |           |              |        |         |           |         |        |                    |             |                                                                                                    |        |     |              |
|        |              |           |             |           |           |                                                                                                    |         |          |          |           |              |        |         |           |         |        |                    |             |                                                                                                    |        |     |              |
|        |              |           |             |           |           |                                                                                                    |         |          |          |           |              |        |         |           |         |        |                    |             |                                                                                                    |        |     |              |
|        |              |           |             |           |           |                                                                                                    |         |          |          |           |              |        |         |           |         |        |                    |             |                                                                                                    |        |     |              |
|        |              |           |             |           |           |                                                                                                    |         |          |          |           |              |        |         |           |         |        |                    |             |                                                                                                    |        |     |              |
|        |              |           |             |           |           |                                                                                                    |         |          |          |           |              |        |         |           |         |        |                    |             |                                                                                                    |        |     |              |
|        | 2019-5       | 801       | 09.07.2     | 019       |           |                                                                                                    |         |          |          |           |              |        |         |           |         | BO     |                    | SE MEH 1    | 1                                                                                                    |        |     |              |
|        | 2010-2       |           | 00.07.20    |           |           |                                                                                                    |         |          |          |           |              |        |         |           |         | 00     | DE DELA            | and the t   |                                                                                                    |        |     |              |
|        |              |           |             |           |           |                                                                                                    |         |          |          |           |              |        |         | _         |         |        |                    |             |                                                                                                    |        |     |              |
|        |              |           |             |           |           |                                                                                                    |         |          |          |           |              |        |         |           |         |        |                    |             |                                                                                                    |        |     |              |
|        |              |           |             |           |           |                                                                                                    |         |          |          |           |              |        |         |           |         |        |                    |             |                                                                                                    |        |     |              |
|        |              |           |             |           |           |                                                                                                    |         |          |          |           |              |        |         |           |         |        |                    |             |                                                                                                    |        |     |              |

Zum Abschluss eine Liste der Mengen, sortiert nach Sortpositionen.

Falls Sie Mengen über mehrere Geschosse in separaten Ausmassblätter erfasst haben, können diese mit dieser Funktion zusammengefasst werden.

Bei einer Präsentation zeigen wir Ihnen auch auf Ihren mitgebrachten Planunterlagen wie einfach und schnell die Erfassung der Mengen ist. Selbstverständlich können auch Längen und Stückzahlen genauso einfach ermittelt und dokumentiert werden.

Melden Sie sich für eine Präsentation oder laden Sie sich die DEMO-Version für 30 Tage auf Ihren Windows-Rechner. Für Fragen und Unterlagen stehen wir Ihnen gerne zur Verfügung.

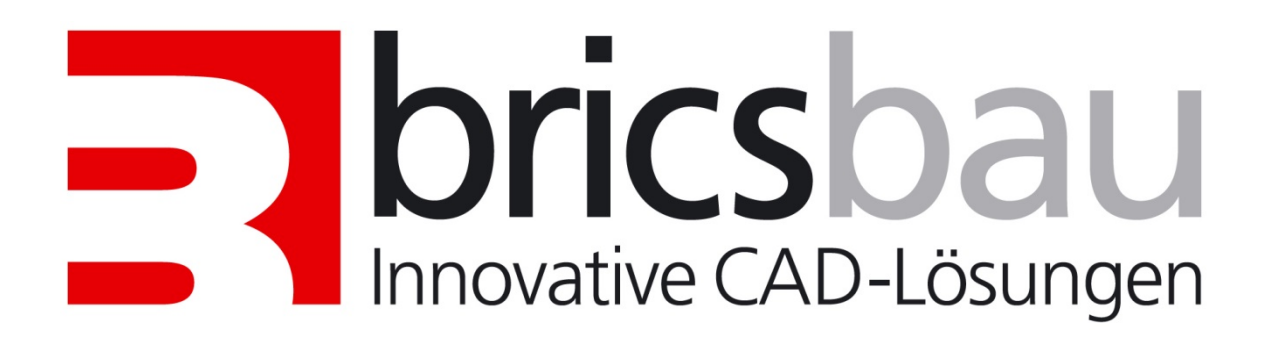